# Digital Banking Guide

**2** Factor Authentication

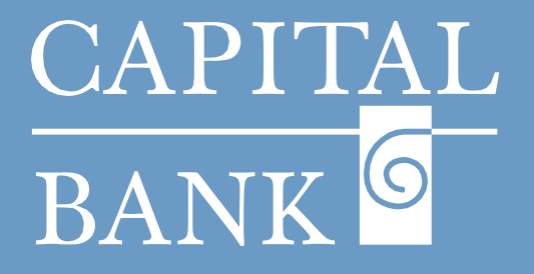

## capitalbankmd.com

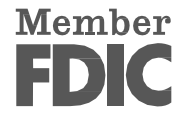

### CAPITAL BANK ©

# **User Guide – 2-Factor Authentication**

#### **Introduction to 2-Factor Authentication**

2-Factor Authentication enhances the security of online banking by adding a requirement of a second layer of verification. This method ensures that access to your account is granted after verifying a secure code received via your preferred delivery mode.

Digital Banking allows you to set up and manage the delivery methods for receiving secure access codes including email, voice calls and text messages. You can add, edit or delete the delivery contact methods as needed to maintain control over your authentication preferences.

| CAPITAL<br>BANK       Good Morning, Test User         FDC       FDC Tock-burned - Bocked by the full balt and credit of the U.S. Government         Home       Transfers & Payments       Business Banking       Services       Settings       Messages       Online Activity       Log Off         SECURITY <ul> <li></li></ul> | <ul> <li>Overview:</li> <li>This user guide explains how to set up and manage 2-Factor Authentication delivery of your online banking system.</li> <li>Navigation: <ol> <li>Navigate to the 'Settings' tab available in the top menu bar.</li> <li>Click on the '2-Factor Authentication' tile located in the 'Security' section of the 'Settings' page.</li> </ol> </li> </ul>                         |
|----------------------------------------------------------------------------------------------------|----------------------------------------------------------------------------------------------------|
| <complex-block></complex-block>                                                                                                    | <ul> <li>Section 1: Managing 2-Factor Authentication</li> <li>1. To add a new contact, click the 'Add Contact' button in the top right corner.</li> <li>Choose a delivery method - New Email, New Voice or New Text.</li> <li>2. To delete an existing contact method, click the trash icon next to it.</li> <li>3. To edit an existing contact method, click on the pencil icon next to it.</li> </ul> |
| Add Email Address   You're adding an email address to receive a secure access code via email.   Email Address   abc@mail.com     Cancel                                                                                                    | <ul> <li>Section 2: Setting Up 2-Factor Authentication</li> <li>1. New Email: <ul> <li>a. Select 'New Email' from the 'Add Contact' dropdown.</li> <li>b. A pop-up window will appear. Enter your email address in the 'Email Address' field.</li> <li>c. Click 'Save' to add the email with 2-Factor Authentication or select 'Cancel' to discard the action.</li> </ul> </li> </ul>                   |

| Add Voice Number                                                         | × |
|--------------------------------------------------------------------------|---|
| O Voice Delivery only available for United States phone numbers.         |   |
| You're adding a number to receive a secure access code via a phone call. |   |
| /oice Number                                                             |   |
|                                                                          |   |
| Cancel Save                                                              |   |
|                                                                          |   |
|                                                                          |   |
|                                                                          |   |
|                                                                          |   |

#### 2. New Voice:

- a. Select 'New Voice' option from the 'Add Contact' dropdown.
- b. A pop-up window will appear. Enter your phone number in the 'Voice Number' field to receive Secure Access Codes via phone call.
- c. Click 'Save' to add the number or select 'Cancel' to discard the action.

Please Note: Voice delivery is only available for United States phone numbers.

| Add SMS/Text                                                     | ×                                   |                                                                                                    |
|------------------------------------------------------------------|-------------------------------------|----------------------------------------------------------------------------------------------------|
| You're adding a number to receive a secure access code via text. | a. Select 'New Te                   | xt' from the 'Add Contact' dropdown.                                                               |
| Country United States SMS Text Number                            | b. Choose the co<br>States') and en | untry in the 'Country' dropdown (default is 'Uni<br>ter your number in the 'SMS Text Number' field |
| SMS Terms and Conditions  Agree To Terms                         | c. Read and acce<br>Terms' checkb   | pt the terms and conditions and check the 'Agree<br>ox.                                            |
| Cancel Save                                                      | d. Click 'Save' to<br>action.       | add the number or select 'Cancel' to discard                                                       |

2